## 5部 環境設定

桐の環境設定は、つぎの内容を設定するときに使用します。

- 桐の処理動作の制御
- 表やフォームなどを新規作成するときの既定値
- 桐 ver5 のファイルを変換するときの属性
- ネットワーク上での共有設定
- 一括処理の動作環境
- 起動時に実行する一括処理の指定

環境設定を行なうには[ツール]メニューから[環境設定]を選 びます。この画面では、各タブごとにつぎの属性を設定し ます。

### [全般] タブ

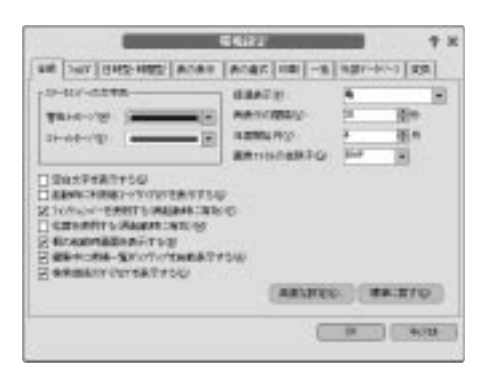

ステータスバーの文字色

ステータスバーに表示する警告メッセージとエラー メッセージの文字色を選びます。

#### 経過表示

ステータスバーの経過表示に使用するキャラクタを 選択します。

#### 再表示の間隔

表を共有するとき、何秒ごとに最新の情報に更新する かを指定します。実表を更新する結合表と外部データ ベース、参照整合性で関連づけられた表の編集でも、 同じ間隔で更新されます。

指定できる間隔は1秒から 1000 秒までです。一定間 隔ごとに更新する必要がない場合はゼロを指定します。 更新する間隔を短くすると、頻繁にアクセスするよう になるため、コンピュータとネットワークの負荷が大き くなりますので注意してください。更新する間隔をゼ ロにしても、つぎの場面では自動的に最新の情報に更 新されます。

- 表を更新した後
- 編集対象表の切り替え

項目訂正時とカーソル移動時の処理対象項目は、つね に最新の情報が表示されます。

#### 年度開始月

半期と四半期でグループ化を行なう際の、年度開始月 を指定します。

#### 画像ファイルの拡張子

拡張子のない画像ファイルを、どの種類の画像として 扱うかを指定します。

#### 拡張子 説明

| BMP | Windows ビットマップファイルとみなしま |
|-----|-------------------------|
|     | <b>ब</b> .              |
| JPG | JPEG ファイルとみなします。        |

# 環境設定 5

#### 空白文字を表示する

空白文字の代替表示モードにするには、この項目を ONにします。全角と半角の空白文字の位置には、□ と\_が表示されるようになります。

#### 起動時に利用者コードダイアログを表示する

この項目をONにすると、起動時に利用者コードの入 力画面が出るようになります。

#### ファンクションバーを使用する

桐のファンクションバーを使用する場合は、この項目 をON にします。

#### 松茸を使用する

桐で使用する日本語入力システムをつねに松茸にする 場合は、この項目をONにします。桐で使用する日本 語入力システムを Windows の設定に任せる場合は、 この項目をOFFにします。

#### 桐の起動時画面を表示する

この項目をOFFにすると、桐が起動するときのタイト ル画面が出なくなります。

#### 編集中に候補一覧ポップアップを自動表示する

この項目をONにすると、文字列を編集中に[#&を 入力したとき、項目一覧や関数一覧、変数名一覧が自 動表示されます。

#### 検索継続のダイアログを表示する

この項目をONにすると、検索実行時に、検索継続画 面を表示します。

[全般]タブの[高度な設定]ボタンをクリックすると、つぎの 内容を設定できます。

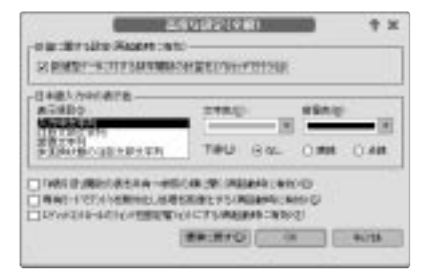

#### 計算に関する設定

数学関数を計算するときにコプロセッサを使用するに は、この項目をONにします。桐ver5の計算精度に近 づけるには、この項目をOFFにします。

#### 日本語入力中の表示色

日本語入力中の表示色を変更するには、[表示項目]で 変更する項目を選択し、[文字色]、[背景色]、[下線]で 変更する色と下線の種類を選びます。

#### 「#表引き」 関数の表を共有→参照の順に開く

この項目をONにすると、#表引きや#表引き2関数 で使用する表引き表を、まず共有参照モードで開き、 開けないときは参照モードで開き直します。 この項目がOFFのときは、まず参照モードで開き、つ ぎに共有参照モードで開きます。

#### 専有モードでアンドゥを無効化し処理を高速化する

専有モードで表を更新するとき、桐に更新取り消し 処理を省略させるには、この項目をONにします。 このオプションは、表を編集しているときの処理が 遅く感じられる場合にONにします。

表を共有モードで編集しているときは、この指定にか かわらず、[元に戻す]コマンドを使用できません。

#### エディットコントロールのフォントを固定幅フォントに する

ファイルパレットならびに設定画面の各属性のフォントを、固定幅フォントにする場合は、この項目をONにします。この項目をOFFにした場合は、Windowsデスクトップのプロポーショナルフォントで表示します。この項目をONにしておくと、計算式や比較式が見やすくなります。

## [フォルダ] タブ

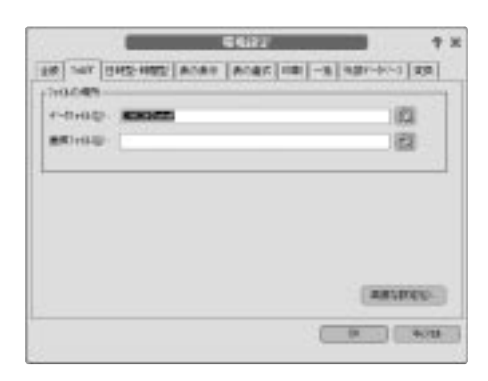

. . . . . . . . . . . . . . . . .

#### データファイル

桐で使用するファイルの保存場所を指定します。桐を 起動した直後は、ファイルの新規作成と保存時に表示 される場所が、ここで指定したフォルダになります。

#### 画像ファイル

画像ファイルを探す場所を指定します。たとえば 「C:¥My Document¥」を指定した場合、「Logo.bmp」 のようにパスの指定がない画像ファイルの場所を、 「C:¥My Document¥」として扱います。この項目を未 記入にした場合、編集している表やフォームが保存さ れている場所を探します。

[フォルダ]タブの[高度な設定]ボタンをクリックすると、つ ぎの内容を設定できます。

| BOARD RAIN                                                                                                    | 1.WW 19                                                                                                    |
|----------------------------------------------------------------------------------------------------|----------------------------------------------------------------------------------------------------|
| Construction of the local division of the local division of the lo |                                                                                                    |
| 0440-0408845/W                                                                                                    | Land the land                                                                                                    |
|                                                                                                    | 128                                                                                                    |
| Constant-k                                                                                                    | Canal - Constant - A Canal - A Canal |
| 10400                                                                                                    | THE R                                                                                                    |
| and the                                                                                                    |                                                                                                    |
|                                                                                                    |                                                                                                    |
| 1400000                                                                                                    |                                                                                                    |

#### 作業ファイルの場所

桐が一時的に作成する作業ファイルの保存場所が表示 されます。通常は Windows の作業ファイルと同じ 場所です。作業ファイルの場所は変更できません。

#### ネットワークで使用する

表をネットワーク上で共有する場合は、この項目をON にします。詳しくは次章の「ネットワーク環境の設定」 を参照してください。

#### [日時型・時間型] タブ

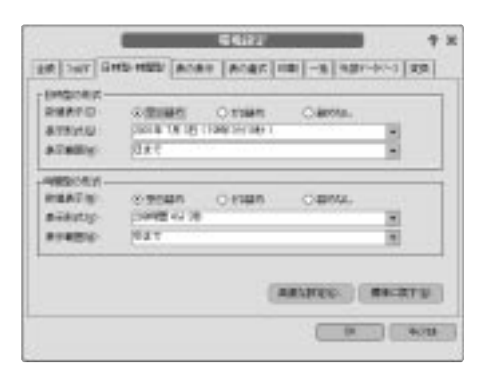

日時型と時間型のデータを表示するときの形式の既定値を 指定します。日時型と時間型の編集属性で[(継承)]を選 択すると、ここで指定した形式で表示されます。

#### 注意!

日時の[表示形式]で[mm/dd/yyyy]または [dd/mm/yyyy(英文表記含む)]を選ぶと、日時計算 で扱えない文字列になります。

このことは、読み込み、書き出し、併合などで日時値 を文字列型に変換した場合も同じですので、特に注意 してください。

#### 数値表示

年、月、日、時、分、秒の各数字が1桁のときの表示 方法を選択します(表示例の△は空白)。

#### オプション 表示例

| 空白詰め | $2002/ \triangle 8/ \triangle 9  \triangle \triangle 0  \triangle : 0 : \triangle 0.001$ |
|------|------------------------------------------------------------------------------------------|
|      | … 空白を付加して桁位置を揃える                                                                         |
| ゼロ詰め | 2002/08/09 \( 00:00:00.001 \)                                                            |
|      | … ゼロを付加して桁位置を揃える                                                                         |
| なし   | 2002/8/9 \( 0:0:0.001                                                                    |

#### 表示形式

表示形式を選びます。式の中で日時値または時間値を 文字列型に変換した場合、ここで指定した表示形式に なります。

#### 表示範囲

日時値と時間値の表示範囲を選びます。

[日時型・時間型]タブの[高度な設定]ボタンをクリックする と、日時型の項目で西暦年を2桁だけ入力したときに1900 年または2000年を加算させることができます。

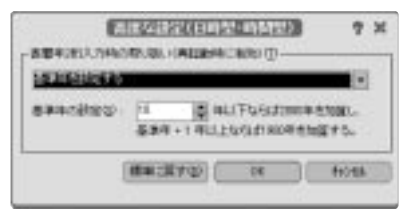

1900 年または 2000 年のどちらかを加算するには、[基準 年を設定する]を選択した後、[基準年の設定]に基準となる 年数を入力します。たとえば 51 年以上なら 1900 年を加算 し、50 年以下なら 2000 年を加算するには、[基準年を 設定する]に 50 を入力します。

#### [表の表示] タブ

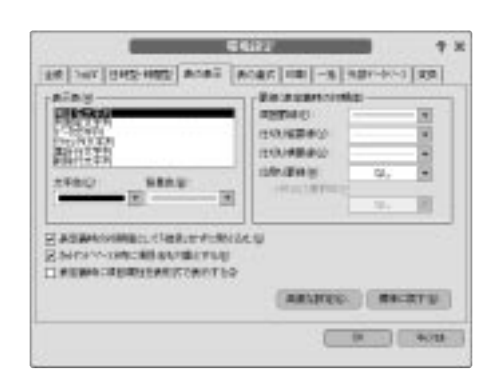

.....

#### 表示色

表の表示色の既定値を指定します。表の表示条件で [(継承)]を選ぶと、ここで指定した表示色が使用さ れます。表定義画面は、つねにここで指定した表示色 で表示されます。

#### 罫線

表の罫線の既定値を選びます。表の定義画面は、つね にここで指定した罫線で表示されます。

#### 表定義時の初期値として「継承」せずに取り込む

新規作成する表の表示条件を環境設定から取り込む か、継承を設定して環境設定の値を参照するようにす るかを選びます。この項目をONにすると、つぎの項目 が環境設定から取り込まれます。

- 表示色
- •日本語フォント名と英文フォント名
- 項目名行とデータ行の表示位置

カットアンドペースト時に項目名も対象とする 表のレコードを切り取りまたはコピーしてほかのアプリ ケーションに貼り付けるとき、データの先頭行に項目 名行を付加するかどうかを指定します。

#### 表定義時に項目属性を表形式で表示する

表定義画面で、すべての項目属性を表形式で表示する モードを既定値にしたい場合は、この項目をONにし ます。 [表の表示]タブの[高度な設定]ボタンをクリックすると、表 示条件のつぎの既定値を指定できます。表の定義画面では、 つねにここで指定した表示条件で表示されます。

| NO 18 12- 100 | 2 8-                                                                                                    |
|---------------|----------------------------------------------------------------------------------------------------|
| nicky Hand    | HATCH                                                                                                    |
| State         | ALLAND THE CONTRACT OF CONTRACT OF CONTRAC |

#### [表の書式] タブ

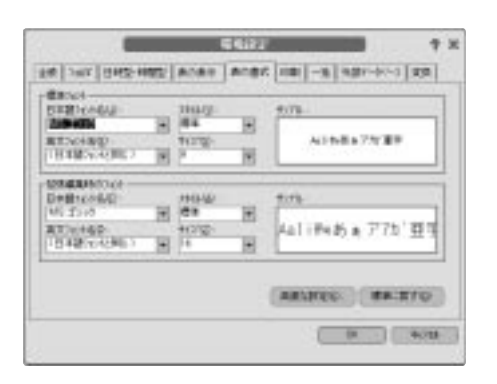

#### 標準フォント

表の表示条件の既定値として使用する日本語フォント 名と英文フォント名、スタイル、サイズを指定します。 表の表示条件で[(継承)]を選択すると、ここで 指定したフォントで表示されます。表定義画面は、つ ねにこのフォントで表示されます。

#### 拡張編集時のフォント

[表示]メニューから[拡張編集]を選ぶと表示される拡張 編集領域で使用する、日本語フォント名と英文フォン ト名、スタイル、サイズを指定します。 [表の書式]タブの[高度な設定]ボタンをクリックすると、表示条件のつぎの既定値を指定できます。

| INCOCI - |    | 10 | Summary and and and and and and and and and and |  |  |
|----------|----|----|-------------------------------------------------|--|--|
| ACTO     | 1  |    |                                                 |  |  |
| Banatiy. | NE |    | 1                                               |  |  |
| 87824DW  | 10 |    |                                                 |  |  |

項目の表示幅の単位を変更するには、[表示幅の単位]を変 更します。「桁」を選択した場合、[表の表示条件]画面の [データ行]タブで指定したフォントサイズの桁数になりま す。表の定義画面では、つねにここで指定した表示条件で 表示されます。

. . . . . . . . . . .

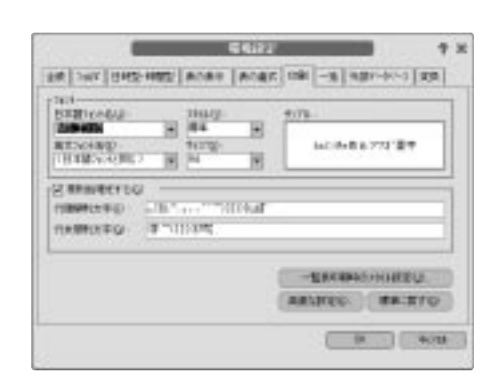

#### フォント

[印刷] タブ

ー覧表印刷とレポートを新規作成するときの既定値と して使用する、日本語フォント名と英文フォント名、 スタイル、サイズを指定します。

プリンタフォントを指定するには、あらかじめ[ファイ ル]メニューの[プリンタの変更]で使用するプリンタを 選択しておく必要があります。桐を起動した直後は、 Windowsで[通常使うプリンタ]に設定されているプリ ンタが選択されます。

#### 禁則処理をする

禁則処理を行なうかどうかを指定します。この設定は 一覧表印刷、レポートを新規作成するときの既定値に なります。この項目をONにすると[行頭禁則文字]と [行末禁則文字]を変更できます。

#### 行頭禁則文字/行末禁則文字

行頭禁則と行末禁則にする文字を指定します。

#### [一覧表印刷時のスタイル設定] ボタン

ー覧表印刷のスタイルを指定します。この指定は一覧 表印刷を新規作成したときの既定値になります。

[印刷]タブの[高度な設定]ボタンをクリックすると、つぎの 属性を指定できます。

| ECOTO -                | 2011:0               | + 1 |
|------------------------|----------------------|-----|
| 10 월 월 44<br>7일 전 월 44 | 80 (17 g<br>88 (17 g | 11  |
| anterioration          | į.                   | _   |
| #MALACTIN              | TRACK AND            | 1   |
| 1-0-1000R53/#          | 184                  | -   |
| nemetoring             | 10.0                 |     |
| -                      | *                    |     |
| CONCEPTION OF THE      | -                    | -   |
| (ascard) (             | 10.00                | 80  |

#### 用紙の余白

用紙の余白を指定します。この指定は一覧表印刷とレ ポートを新規作成したときの既定値になります。

#### 英文ワードラップをする

英文ワードラップを行なうかどうかを指定します。一 覧表印刷では、つねにここで指定した印字になります。 レポートでは、オブジェクト属性の既定値になります。

#### 半角組み文字

半角の組み文字印字の方法を選択します。一覧表印刷 では、つねにここで指定した印字になります。 レポートでは、オブジェクト属性の既定値になります。

#### バーコードの印刷方法

バーコードの印刷方法は、バーコード(新郵便番号を 含む)の大きさを指定します。一覧表印刷は常にここ で指定した大きさになります。レポートのバーコードオ ブジェクトの印刷時の倍率で[(継承)]を指定すると、 この大きさになります。

#### 新郵便番号の太さ

新郵便番号のバー幅を指定します。新郵便番号は常に ここで指定したバー幅で印刷されます。

#### 一覧表印刷の印字幅

ー覧表印刷でフォントサイズを変更したとき、桁を 保持させるか、項目の印字幅を保持させるかを選びま す。

## 

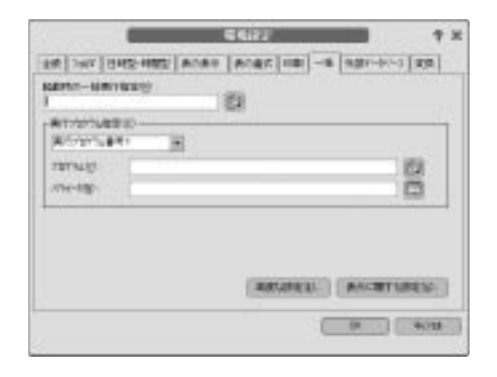

起動時に実行する一括処理と[システム]コマンドで実行す るプログラムの登録、ならびに変数表サイズなどを指定し ます。

#### 起動時の一括実行指定

起動時に実行する一括処理(コマンドファイル名)を 指定します。

#### 実行プログラム指定

[実行プログラム番号1]から[実行プログラム番号8]に、 一括処理のシステムコマンドの番号指定で使用するプ ログラムとパラメータを指定します。

[プログラム]に指定するプログラムファイル名は、かな らずそのプログラムの場所も指定したフルパス名にし てください。

[例] C:关Windows关System32关xcopy.exe

[パラメータ]には、変数名や項目名などを含めた計算 式が指定できます。

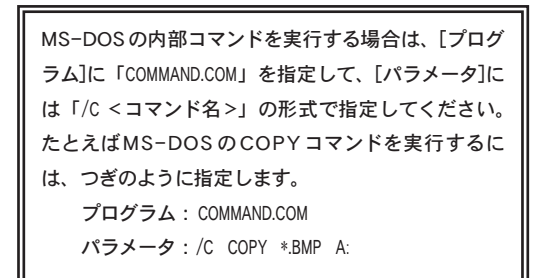

[一括]タブの[高度な設定]ボタンをクリックすると、各変数 表の領域サイズと、一括処理コマンドのオプション指定を 設定できます。

| 111      | 清·1    |
|----------|--------|
| 44       | 10.0   |
| 100      |        |
|          | 100 10 |
| 34       | its en |
| 5년<br>5년 | 8      |
|          |        |

#### 領域サイズの指定

変数の各種別ごとの領域サイズと、名札の領域サイズ を指定します。この値を変更することで、登録可能な 変数の数、変数に代入できるデータ量が変わります。 [名札領域サイズ]を変更すると、コマンドファイルに定 義できる名札数と手続き数、イベントハンドラの数、 if・ケース・繰返し文の数が変わります(名札数と手 続き数は、名前の長さによっても定義できる数が変わ ります)。

#### 印字コマンドでコントロール文字を展開する

印字コマンドで出力する文字列中の「¥t」と「¥n」 を、タブコードと改行コードとして扱う場合にONにし ます。

#### 印字コマンドで改行文字出力をLF だけにする

印字コマンドで出力する改行コードをCRLFにする場合は、この項目をOFFにします。改行コードをLFだけにする場合は、この項目をONにします。

フォームのデフォルト拡張子をfrm にする レポートのデフォルト拡張子をfrm にする 桐 ver5の帳票をそのまま使用して、一括処理を実行す る場合にONにします。桐 ver5の帳票は自動的に[変 換]タブで設定した属性で変換されます。

#### トレース出力ウィンドウを使用する

ー括処理またはイベントハンドラの実行状態を調べる ために、トレースウィンドウを使用するかどうかを指定 します。この項目をONにすると、[表示]メニューから [トレース出力]と[トレース出力ウィンドウの設定]が選 べるようになります。

#### [表示に関する設定] ボタン

ー括処理作成画面の表示と、編集に使用するフォント とサイズ、スタイルを指定します。

#### [外部データベース] タブ

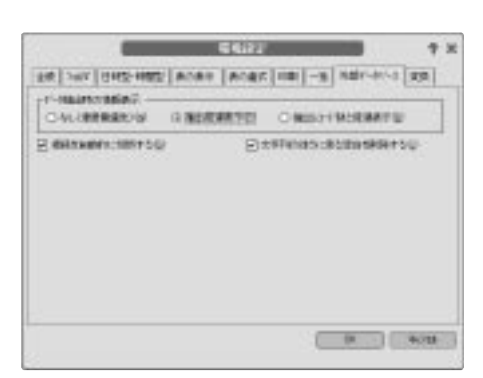

#### データ抽出時の情報表示

外部データベースからデータを抽出しているときに表 示する、経過状況の種類を選択します。

#### 接続を自動的に切断する

この項目をONにすると、外部データベース ファイル を閉じたとき、外部データベースの接続を自動的に解 除します。

#### 文字列の後ろにある空白を削除する

この項目をONにすると、外部データベースから文字 列型のデータを取り込むとき、末尾の空白を削除しま す。

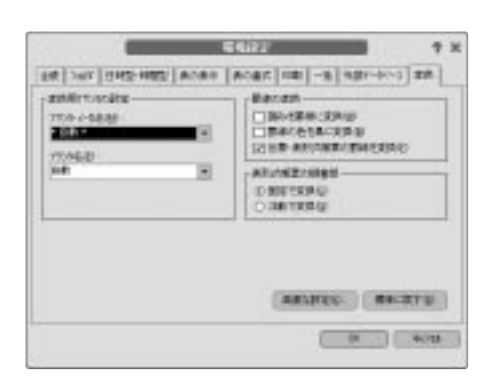

桐 ver5 で作成した帳票を、フォームとレポートに変換 するときの設定を行ないます。表を変換した場合、その表 の一覧表印刷条件も、ここで指定した設定をもとに変換 されます。

#### 変換用プリンタの設定

桐 ver5 の帳票印刷と一覧表印刷で使用していたプリ ンタメーカとプリンタ名を選択します。ここで選択 したプリンタに基づいて、桐 ver9形式の一覧表印刷条 件とレポートに変換されます。

桐が現在、選択しているプリンタの印字可能領域内に 収まるように変換するには、[プリンタメーカ名]で [\* 自動 \*]を選びます。[\* 自動 \*]を選んだ場合は、印 字可能領域内に収めることを最優先するため、文字間 と行間、フォント サイズ、用紙の右側と下側の余白が 桐 ver5 の印字と異なります。

#### 注意!

桐 ver5 で作成した帳票で指定している用紙サイズが、 現在選択しているプリンタで使用できない場合は、 変換しても印刷できないことがあります。

#### 罫線の変換

....

印刷帳票の罫線の変換方法を選びます。

罫線を多用している伝票形式帳票と表形式帳票を変換 すると、レポートの定義画面での描画が遅くなること があります。レポート定義画面での操作が遅くなる場 合は、[囲みを罫線に変換]項目と[伝票・表形式帳票の 罫線を変換]項目をOFFにして変換し、レポートの定 義画面で改めて罫線を設定し直してください。

#### 表形式帳票の脚書部

表形式帳票の脚書部の変換方法を選びます。脚書部の 扱いは、レポート定義画面でも変更できます。

[変換]タブの[高度な設定]ボタンをクリックすると、印刷帳 票を変換するときのフォントと、画面帳票をフォームに変 換するときの属性を指定できます。

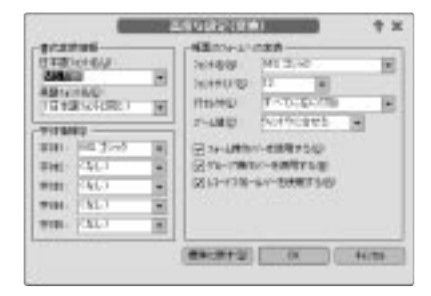

#### 注意!

数字の桁位置を揃えたい場合は、固定幅フォントを 指定してください。プロポーショナル フォントを指定 した場合、文字に応じて文字幅が変わります。

6部 ツール

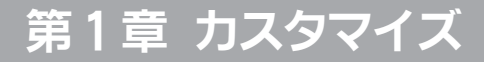

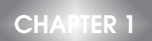

カスタマイズ機能を使用すると、つぎのことができます。

キーに割り当てる機能を桐ver5 互換の構成にする。
 または

Windows の一般的な構成にする。

- 英数字キーに任意の機能を割り当てる。
- ツールバーに配置するボタンを変更する。

キーに割り当てる機能は、つぎの4種類に分けて設定します。

- ファンクションキー
- [Home]や[End]などの特殊キー
- 表示モード時のショートカットキー
- 訂正モード時のショートカットキー

これらの設定を組み合わせることで、特殊キーは Windows の一般的な機能割り当て、ファンクションキーは 桐 固有の 機能割り当てという具合に、使い分けることができます。 ここでは最初に各キーに割り当てる機能の設定方法を説明 し、つぎにツールバーボタンの設定方法を説明します。

#### 桐のファンクションキーを使用する

ファンクションキーに、桐 固有の機能を割り当てることができます。ファンクションキーに機能を割り当てるには、つぎの手順で操作します。

#### 操作

●[ツール]メニューから[環境設定]を選びます。

❷桐 固有の機能を割り当てるには、[ファンクションバーを 使用する]をONにします。

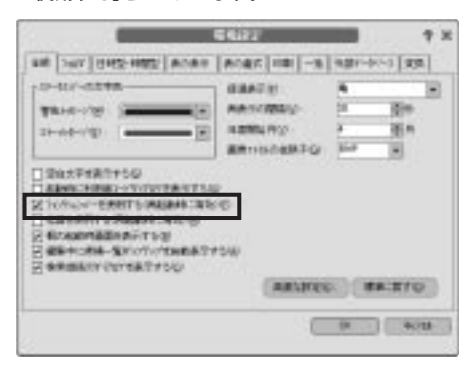

この設定は、桐を再起動するまでは有効になりません。

#### 特殊キーの機能割り当てを変更する

[Home]キーや[End]キーなどの特殊キーには、桐 ver5 互換 の機能と、Windows の一般的な機能のうち、どちらかを割 り当てることができます。特殊キーの割り当てを選択する には、つぎの手順で操作します。

#### 操作

●[ツール]メニューから[カスタマイズ]→[キーボード]を選びます。

#### ❷[特殊キーの構成]タブを選択します。

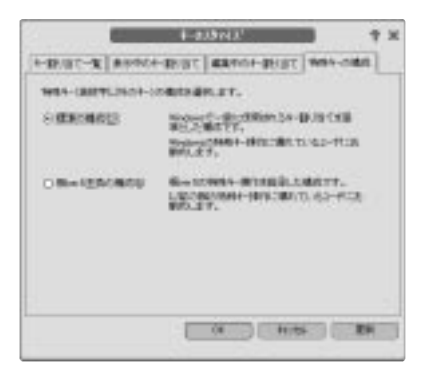

Windows の一般的な機能に準拠して機能を割り当てる には[標準の構成]を選択します。

#### 英数字キーに機能を割り当てる

英数字キーには、表示モードと入力モードに分けて、任意 の機能を割り当てることができます。[Shift]キー、[Ctrl]キ ー、[Shift]+[Ctrl]キーを組み合わせることで、ひとつのキ ーに4種類の機能を割り当てられます。 たとえば[Ctrl]+[I]キーに、行挿入を割り当てるには、つぎ の手順で操作します。

#### 操作

- ●[ツール]メニューから[カスタマイズ]→[キーボード]を選びます。
- ②[表示中のキー割り当て]タブを選択します。
- ⑧[機能分類]で[行操作]をクリックし、[割り当て可能な機能一覧]の中から[行挿入]を選びます。
- ④[新しい割り当て]をクリックし、[Ctrl]キーを押しながら[1] キーを押した後、[割り当て]ボタンをクリックします。

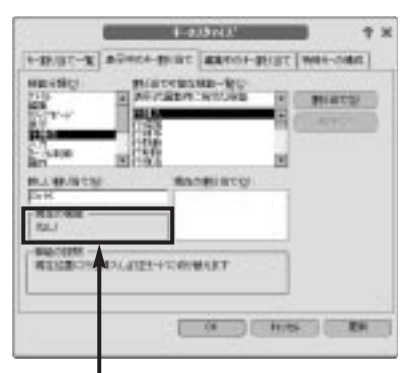

この場所で、割り当てるキーを押す

- 入力中のキー割り当てを指定するには、②の操作で[編集中のキー割り当て]タブを選択します。
- 割り当てた機能を解除するには、[現在の割り当て]で解除 するキーを選択し、[解除]ボタンをクリックします。

#### キーの一覧から機能を解除する

キーに割り当てた機能の解除を、一覧で確認しながら作業 するには、[キー割り当て一覧]タブを選択します。

| -             | lanasi ann                                                                                                    | - I manual m  | trans Parata and                                                                                                | -  |
|---------------|----------------------------------------------------------------------------------------------------|---------------|----------------------------------------------------------------------------------------------------|----|
| -Wat-K        | Without the Birlin                                                                                                    | Carlot-a      | CITC Mater-com                                                                                                  | 61 |
| antellar-     | RU .                                                                                                    |               |                                                                                                    |    |
| 1000000000    | aid and a set of the set of the s | 691           | (INIDCH)                                                                                                    | 8  |
| 1043          |                                                                                                    |               | The second second second second second second second second second second second second second second second se |    |
| 0.000 m       |                                                                                                    |               | ALC: NO                                                                                                    |    |
| 1 000 00      |                                                                                                    | -1            | A                                                                                                    |    |
| 4             | DATE                                                                                                    | 1254          |                                                                                                    |    |
| ×.            | 4                                                                                                    |               |                                                                                                    |    |
| 81            | -                                                                                                    |               |                                                                                                    |    |
| a lot at 1 at | ne                                                                                                    | 454*          | -                                                                                                    |    |
| all a second  | -                                                                                                    | -             | 18                                                                                                    |    |
| 0 +8+ 0       | 2 a+                                                                                                    | Oben          | +                                                                                                    |    |
| 446-16PE      |                                                                                                    |               |                                                                                                    |    |
| 構設に置いたき       | 見んはまたトレル                                                                                                    | SMART         |                                                                                                    |    |
|               |                                                                                                    |               |                                                                                                    |    |
|               |                                                                                                    |               |                                                                                                    |    |
|               |                                                                                                    | Capital State | Support in the                                                                                                  | -  |
|               | 1 1                                                                                                    | 14 J          | 11/04                                                                                                    |    |
|               |                                                                                                    |               |                                                                                                    |    |
|               |                                                                                                    |               |                                                                                                    | _  |

[解除] ボタンをクリック

#### キー割り当てを初期値に戻す

英数字キーに割り当てている機能を初期値に戻すには、[キ ー割り当て一覧]タブを選択し、[初期値に戻す]ボタンをク リックします。つぎの画面が出てきます。

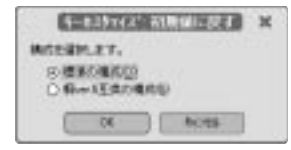

オプション 桐 ver.5互換の構成 標準の構成

説明 桐 ver5 互換の構成にします。

Windows の一般的な構成にし ます。

初期値に戻した場合、表示と訂正の両方に割り当てた機能 が初期値に戻ります。

特殊キーと英数字キーの機能割り当ては、設定画面 を閉じると有効になります。

#### ツールバー ボタンの設定

ツールバーには、常に表示されるものと、表やフォームの 編集画面または定義画面でのみ表示できるものの2種類が あります。各ツールバーは、つぎの場面で使用できます。

| ツールバー名      | 説明             |
|-------------|----------------|
| 標準          | 常に表示可能         |
| 表編集         | 表とフォームの編集画面    |
| 表示条件        | 表と結合表の編集画面     |
| 行編集         | 表の編集画面と定義画面    |
|             | 結合表とフォームの編集画面  |
|             | ー括処理とイベントの定義画面 |
| 表定義         | 表の定義画面         |
| 結合表定義       | 結合表の定義画面       |
| フォーム定義      | フォームの定義画面      |
| フォームツールパレット | フォームの定義画面      |
| レポート定義      | レポートの定義画面      |
| レポートツールバレット | レポートの定義画面      |
| 配置          | フォームとレポートの定義画面 |
| 表組み         | レポートの定義画面      |
| 一括編集        | 一括処理とイベントの定義画面 |

ツールバーの設定は、つぎの手順で行ないます。

#### 操作

●[ツール]メニューから[カスタマイズ]→[ツールバー]を選びます。

②[カスタマイズするツールバー]を選択します。

#### ボタンを追加する

ツールバーにボタンを追加するには、追加するボタンを [現在のボタン]の配置位置までドラッグします。

マウスの左ボタンを押したまま、マウスポインタを移動して、

| -        | 7-60-035          | 1625   | 7 X     |
|----------|-------------------|--------|---------|
| @-****** | 184               | -      | 1990    |
|          | i ani ani ani ani | e a vi | N and M |
| 0        | 0.264 120 284     |        | - ç     |
|          |                   |        | 181     |
|          | i al xi us        | 000    | 12      |
|          | 0.000 .004.000    |        | 10      |
|          |                   | T      |         |

ボタンを配置する場所でマウスボタンから指をはなす

#### ボタンを削除する

ツールバー上のボタンを削除するには、削除するボタンを枠 の外にドラッグします。削除するボタンを選んで [Delete] キーを押しても削除できます。

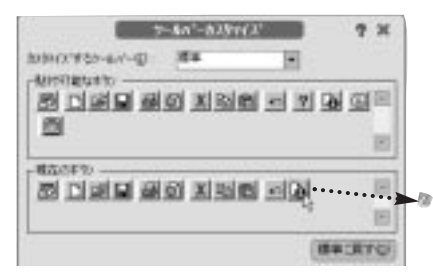

削除するボタンを選択して [現在のボタン] の枠の外に出す

#### ツールバーを標準に戻す

ツールバーを標準に戻すには[標準に戻す]ボタンをクリック します。[カスタマイズするツールバー]で選択しているツー ルバーだけが標準に戻ります。

すべてのツールバーを標準に戻すには、[カスタマイズする ツールバー]でひとつずつツールバーを選択し、[標準に 戻す]ボタンをクリックしてください。

- ボタンとボタンのあいだに挿入するには、挿入位 置のボタンの上に重ねます。
- ボタンの順序を変更するには、[現在のボタン]内で ドラッグします。
- ボタンとボタンのあいだに余白を設けるには、
   [貼付可能ボタン]のセパレータ(白い余白の部分)
   をドラッグします。
- つねに表示するボタンは、[標準]ツールバーに追加 します。

## 第2章 ネットワーク環境の設定

表と結合表をネットワーク上で共有するには、あらかじめ つぎの設定を行なっておく必要があります。

- ネットワークシェルを統一する。
- 共有ディレクトリを作成する。
- 共有管理情報ファイルの保存場所を作成する。
- ネットワークディレクトリをドライブに割り当てる。
- 共有管理情報ファイルの場所を登録する。

#### ネットワークシェルを統一する

同じ表を共有する利用者は、ネットワークシェルとその バージョンを同じにしておきます。異なるネットワークシェ ルを使用すると、トラブルの原因になります。

#### 共有ディレクトリを作成する

表と結合表を保存するネットワークディレクトリを作成し ます。このディレクトリを使用する利用者には、読み込み と書き込みの両方の権限を与えます。

#### 共有管理情報ファイルの保存場所を作成する

桐は利用者の作業状態を管理するために、共有管理情報フ ァイルを自動的に作成します。同じ表を共有するすべての 利用者は、同じ場所の共有管理情報ファイルも共有できる ようにしておかなければいけません。

共有管理情報ファイルは、表とは別の場所に作成すること ができます。共有管理情報ファイルを保存するディレクト リの利用者には、読み込みと書き込みの両方の権限を与え ます。

#### ネットワークディレクトリをドライブに割り当てる

桐はドライブに割り当てていないネットワークディレクトリ にアクセスすることができません。ネットワーク上の表を 共有する場合、少なくとも、共有管理情報ファイルのネッ トワークディレクトリだけはドライブに割り当てておく必要 があります。ドライブに割り当てられていないネットワーク ディレクトリにアクセスしようとした場合、ドライブに割り 当てるかどうかをたずねる画面が出てきます。

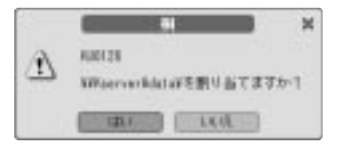

#### ボタン 説明

- はい ネットワークディレクトリをドライブに割り当て ます。
- いいえ ネットワークディレクトリへのアクセスを中止し ます。

Windows でネットワークディレクトリをドライブに割り 当てるには、つぎの手順で操作します。

#### 操作

- Windows のデスクトップで[ネットワーク コンピュータ] をクリックし、割り当てるネットワークディレクトリを クリックします。
- [ファイル]メニューから[ネットワーク ドライブの割り当 て]を選びます。

#### ③割り当てるドライブを選択します。

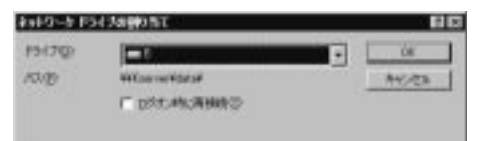

[ログオン時に再接続] をクリックしてON にすると、 Windows を起動するたびにネットワークディレクトリが 指定したドライブに割り当てられます。

共有管理情報ファイルを保存する場所は、このチェック ボックスを ON にしておくことをお勧めします。

Windows エクスプローラを使用して割り当てるには、 ネットワークディレクトリを選択した後、[ツール]メ ニューから[ネットワークドライブの割り当て]を選び ます。

#### 共有管理情報ファイルの場所を登録する

ネットワークディレクトリの作成と設定が終了したら、共 有管理情報ファイルの場所を桐の環境設定で登録します。

#### 操作

●[ツール]メニューから[環境設定]を選びます。

②[フォルダ]タブを選択し、[高度な設定]ボタンをクリックします。

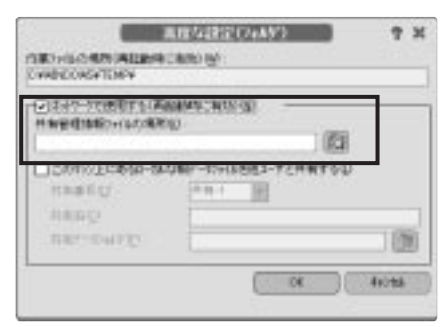

この画面では、つぎの項目を設定します。

#### ネットワークで使用する

表をほかの利用者と共有するために、このチェックボック スをONにします。

#### 共有管理情報ファイルの場所

(フォルダ参照)をクリックし、共有管理情報ファイルの作成場所を選びます。通常はネットワークディレクトリを割り当てたドライブを選びます。

この場面でネットワークディレクトリをドライブに割り当て るには、 (フォルダ参照)をクリックし、ネットワー クディレクトリを選択して [OK] ボタンをクリックします。

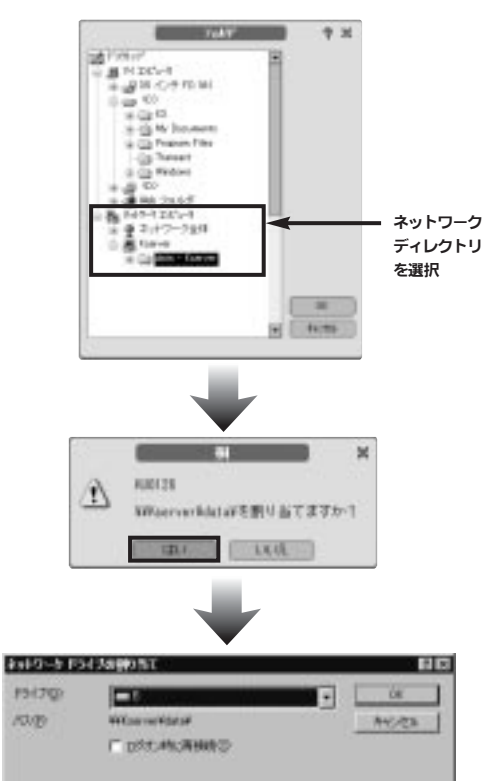

#### 注意!

同じ表を共有するすべての利用者は、共有管理情報 ファイルの場所を同じにしておかないといけません。

## 第3章 表の検査と修復

CHAPTER 3

表が壊れた場合には、[ツール]メニューの[表の検査/ 修復]を使用します。このツールを使用すると、表の状態を 検査して、正常な部分のデータを抜き出すことができます。 表の検査と修復は、つぎの手順で進めます。

- (1) ディスクを検査する
- (2) 表を検査する
- (3) 編集前の表に置き換える
- (4) 表のデータを修復する

#### ディスクを検査する

表に異常がみつかった場合は、つぎのようなメッセージが 出てきます。

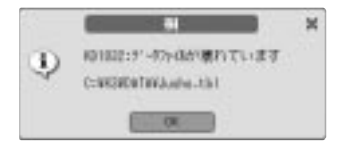

この種のメッセージが出てきた場合には、使用している すべてのアプリケーションを終了し、ディスクに異常がない かどうかを調べます。

ディスクを調べる前に、表を別のディスクにコピーしておい てください。ファイル属性の[バックアップをとる]チェック ボックスを ON にしている表が壊れている場合は、その表 のバックアップファイルもコピーします。参照整合性で関 連づけられている表が壊れている場合は、その表と同じ場 所にあるすべてのファイルをコピーします。

ディスクに異常があった場合には、ディスクを修復した後 の表もコピーしておきます。修復前と修復後の両方をコピ ーしておけば、どちらかのコピーから修復できることがあり ます。

#### 表を検査する

ディスクが正常な状態であることを確認したら、あらため て桐を起動します。異常があった表は開かずに、つぎの手 順で表を検査します。

#### 操作

①[ツール]メニューから[表の検査/修復]を選びます。

❷[対象表]に検査する表の名前を指定します。
◎ (ファイル参照)をクリックすると、表の名前を一覧から選択できます。

- 表に保存されているデータを検査する場合は、[データの値も検査・修復する]を ON にします。
- 登録されている処理条件を検査する場合は、「処理条件も検査・修復する]をONにします。
- 検査した結果をテキストファイルに保存する場合は、
   [ログを書き出す]を ON にします。保存したログは、
   [ログ表示]ボタンをクリックすると確認できます。

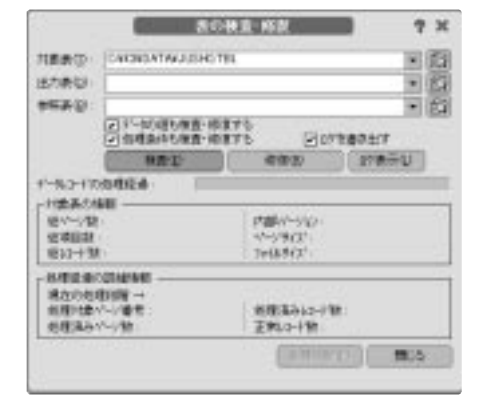

③[検査]ボタンをクリックします。

119

#### 編集前の表に置き換える

ファイル属性の[バックアップをとる]チェックボックスを ONにしている表を編集すると、表と同じ場所にバック アップファイルが作成されます。バックアップファイルを 使用すると、壊れた表を編集前の状態に戻すことが できます。壊れた表を編集前の状態に戻すには、Windows エクスプローラなどで壊れた表のファイル名を別の名前に変 更し、バックアップファイルの拡張子を「.bak」から「.tbl」 に変更します。

#### 注意!

共有モードまたは共有参照モードで表を編集している ときは、表のバックアップが作成されません。 また、主キーか参照整合性が定義されている表では、 つねにバックアップが作成されません。

#### 表のデータを修復する

表を編集前の状態に戻せない場合、あるいは表のバックア ップファイルも壊れている場合は、つぎの手順で表のデー タを修復します。

項目属性など、表の枠組みが壊れている場合は、同 じ枠組みの表を参照させることで、データが復旧でき ることがあります。表を専有モードまたは参照モード で編集していたときのバックアップがあるなら、 Windows エクスプローラなどでバックアップファイ ルの名前を変更し、拡張子も「.bak」から「.tbl」に 変更しておきます。枠組みを参照する表は、あらか じめ表の検査を行なってから使用してください。

#### 操作

- ●[表の検査・修復]画面の[対象表]に、修復する表の名前 と保存場所を指定します。
- ②[出力表]に修復後の表の名前と保存場所を指定します。 表の名前と保存場所の指定を行なわなかったときは、対 象表として指定された表が、修復された表で上書きされ ます。修復前の表は拡張子を.savに変更して残されます。 枠組みが壊れている表のデータを修復する場合は、 [参照表]に同じ枠組みを持つ表の名前と保存場所を指 定します。
  - 表に保存されているデータを修復する場合は、[データの値も検査・修復する]を ON にします。データの修復を指定すると、データの値が不正な場合はそれぞれのデータ型にしたがった規定値に変更します。
  - 登録されている処理条件を修復する場合は、「処理条件も検査・修復する」をONにします。処理条件の修復を指定すると、処理条件が不正な場合は削除します。
  - 修復した結果をテキストファイルに保存する場合は、
     [ログを書き出す]を ON にします。保存したログは、
     [ログ表示]ボタンをクリックすると確認できます。

#### ③[修復]ボタンをクリックします。

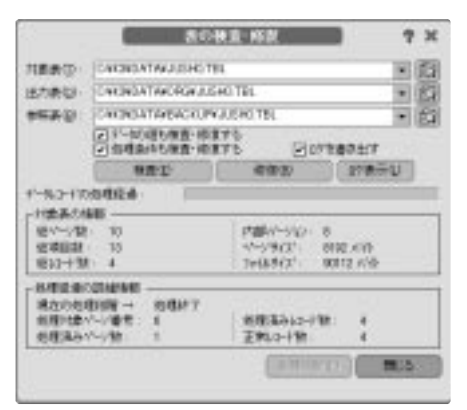

表が正常に修復できた場合には、処理結果とつぎの メッセージが出てきます。

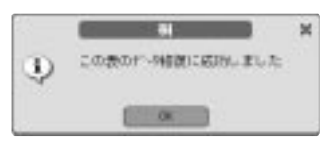

#### 警告!

参照整合性の主キーに定義されている表を修復した 場合、すぐにもとの場所に戻してはいけません。 もとの場所に戻す作業は、修復した表に主キーを再 設定し、外部キーに登録されている値が主キーにある かどうかを確認してから行なってください。外部キー に登録されている値が修復されていない場合、外部キ ーが削除されるか、未定義になります。 外部キーに登録されている値を修復した表の主キーに 追加するには、[ファイル]メニューから[併合]を選び、 新規作成する併合条件の[併合の方法]オプションで [挿入]または[置換挿入]を選択します。